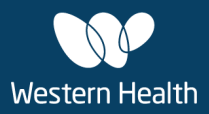

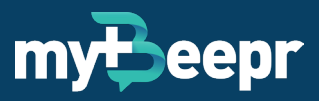

# **Onboarding Guide**

For New Users Downloading myBeepr from 22 June 2022 Onwards

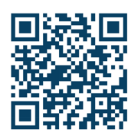

# Step 1: Download myBeepr Messenger from the App Store or Google Play Store

Scan the QR code, download the app and open it to start the registration process.

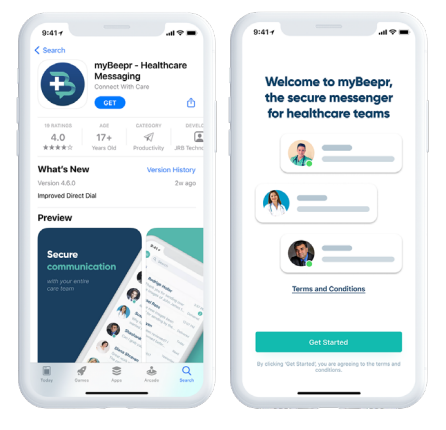

#### \*\*\*

#### Step 2: Enter your organisation email

• Enter your organisation email address.

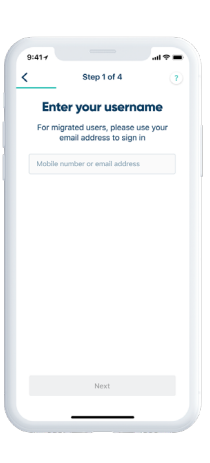

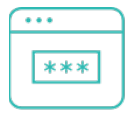

## Step 3: Create a password

- Create a secure password to use as your myBeepr login credentials.
- Password must be 8 characters long and contain uppercase, lowercase, digit and symbol.

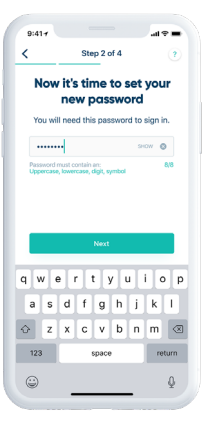

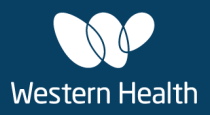

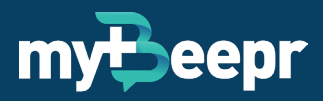

# **Onboarding Guide**

For New Users Downloading myBeepr from 22 June 2022 Onwards

| • | ••  |   |
|---|-----|---|
|   |     |   |
|   | *** |   |
| L |     | _ |

## Step 4: Enter your verification code

 During the registration process myBeepr will email you a verification code which you will be prompted to enter.

|    | Step 3 of 4             | 2       | <                                    | +                                                 | 0 🖸                   |
|----|-------------------------|---------|--------------------------------------|---------------------------------------------------|-----------------------|
| 0  | Check your em           | ail     | myBeepr en                           | nail verification lin                             | k Inbex               |
| We | ve sent a 6-character o | code to | no-reply<br>to me v                  | 10 Nov 2020                                       | ~                     |
|    | carolyn.adams@org.c     |         | myBe                                 | eepr                                              |                       |
|    |                         |         | Confirm                              | n your email a                                    | ddres                 |
|    |                         |         | Your confirm<br>your myBeep          | ation code is below - e<br>or app to sign in.     | inter it in           |
|    |                         |         | The code be<br>secures your          | low verifies your email<br>myBeepr account.       | address a             |
|    |                         |         |                                      | 123 321                                           |                       |
|    |                         |         | If you haven'<br>nothing to w<br>it. | t requested this email,<br>orry about – you can s | there's<br>afely igno |
|    |                         |         |                                      | Ð                                                 |                       |
|    |                         |         |                                      | myteepr                                           |                       |
|    |                         |         |                                      | SYDNEY, NSW 2000 Australia                        |                       |
|    |                         |         |                                      | Ø                                                 |                       |
|    | Resend verification cod | Je      |                                      |                                                   |                       |
|    |                         |         |                                      |                                                   |                       |

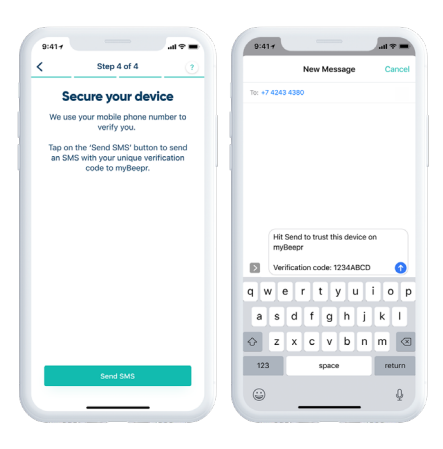

| <del>.</del> |   |
|--------------|---|
| •            | 7 |

#### Step 5: Secure your device

• Tap the 'Send SMS' button to send a verification code to myBeepr.

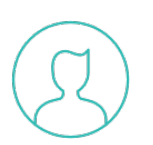

## Step 6: Join an organisation

 Select Western Health from your list of organisations.

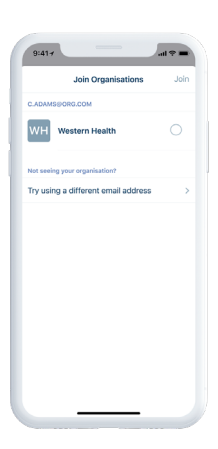

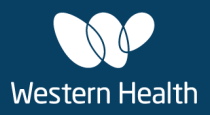

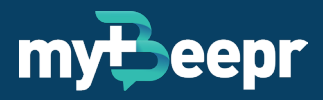

# **Onboarding Guide**

For New Users Downloading myBeepr from 22 June 2022 Onwards

|   | 51  |
|---|-----|
| C | - I |
|   | •   |

# Step 7: Authenticate into WH using your login credentials

 To authenticate to the Organisation's network, sign in with WHCN\username and password.

| 9:417               |
|---------------------|
| Western Health 💓    |
| Sign in             |
| Usemame<br>Password |
| Sign in             |
|                     |
|                     |
| 2018 Microsoft      |
| < > <u> </u>        |

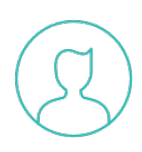

## Step 8: Create your profile

 Upload your profile picture and select a Position and Specialty so that your colleagues can find you on myBeepr.

|       | m Adams    | Carro                                                 |          | Edit      |
|-------|------------|-------------------------------------------------------|----------|-----------|
| llow  | Fello      | Position                                              | Select > | Position  |
| trics | Paediatric | Specialty                                             | Select > | Specialty |
| Edit  | Ed         | Sites                                                 | Select > | Sites     |
|       | al         | Prince of Wales Hospi                                 |          |           |
|       |            | Sutherland Hospital                                   |          |           |
|       |            |                                                       |          |           |
|       |            |                                                       |          |           |
|       | al         | Sites<br>Prince of Wales Hospi<br>Sutherland Hospital | Select > | ites      |

## For support and to provide suggestions:

- Shake your device or take a screenshot whilst in the myBeepr app.
- Follow the prompts in the pop-up screen and enter as much detail possible.

For further assistance, contact: <a href="mailto:support@mybeepr.com">support@mybeepr.com</a> or call +617 4243 4380.